## Mobile Banking Module Part IX

(现金卡充值-查看充值状态)

## 现金卡充值(查看充值状态)

- 查看交易记录
- 查看固定周期充值

## 1. 在"我的账户"页面中,点击"更多"

| MY ACCOUNTS                                       |                                  | ◀━━━ 我的账户 |
|---------------------------------------------------|----------------------------------|-----------|
| Savings Account 3980<br>SA USD PT301-1001004      |                                  |           |
| Available Balance<br>Current Balance              | USD 14,800.20<br>USD 14,800.20   |           |
| Savings Account3921<br>SA PHP PT039-000100403921  |                                  |           |
| Available Balance<br>Current Balance              | PHP 757,966.70<br>PHP 757,966.70 |           |
| Savings Account4030<br>SA AUD PT418-3001004       |                                  |           |
| Available Balance<br>Current Balance              | AUD 22.022.15<br>AUD 22,022.15   |           |
| Savings Account4049                               |                                  |           |
| Available Balance<br>Current Balance              | CAD 21,007.04<br>CAD 21,007.04   |           |
| Savings Account4057                               |                                  |           |
| Available Balance<br>Current Balance              | EUR 14,001.16<br>EUR 14,001.16   |           |
| Checking Account3558<br>CA PHP PT601-000108053558 |                                  |           |
| Available Balance<br>Current Balance              | PHP 747,969.75<br>PHP 747,969.75 |           |
|                                                   |                                  | ▲ 百夕      |
| MY ADDUMTS SIND MONEY                             | ANY BELLS MORE                   | 王 王 夕     |

- a) 点击"现金卡充值"
- b) 点击"查看现金充值状态"
- c) 选择"查看充值状态"的类型。选项如下: 立即、后续日期或固定周期。
- d) 如已完成,状态应显示"成功";如尚未完成,状态应显示"等待中"。
- e) 选择您要查看详情的交易。

| 🖬 Globe 🔶                    | 2:39 PM                                    | ● 49%                         | 13     |
|------------------------------|--------------------------------------------|-------------------------------|--------|
|                              | Your last log in was<br>2020, & you have 1 | on April 23,<br>failed log in |        |
| Savings Acco<br>Anna         | attempts.                                  |                               |        |
|                              | Security Mana                              | gement                        |        |
|                              | 😰 Withdraw                                 |                               |        |
| Credit Card<br>Visa Credit C | 😰 Deposit                                  |                               |        |
|                              | Prepaid Mobile                             | e Reload                      |        |
| Crodit Card                  | <sup>E</sup> Cash Card Re                  | load 🔸                        | 一现金卡充值 |
| JCB Credit C                 | Credit Card Se                             | ervices                       |        |
|                              | Checkbook Re                               | eorder                        |        |
|                              | Stop Payment                               | Order                         |        |
|                              | Enrollment Ser                             | rvices                        |        |

| 11:16 🌢 🕲                 | 40+<br>add (47) |         |
|---------------------------|-----------------|---------|
| CASH CARD RELOAD          |                 | ← 现金卡充值 |
| Reload Cash Card          | >               |         |
| Edit/Cancel Reload        | >               |         |
| View Cash Status ← 查看现金充值 | 状态 >            |         |

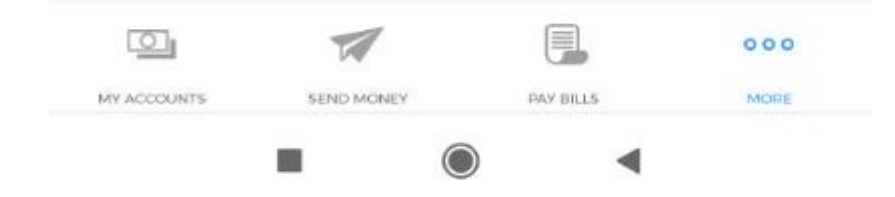

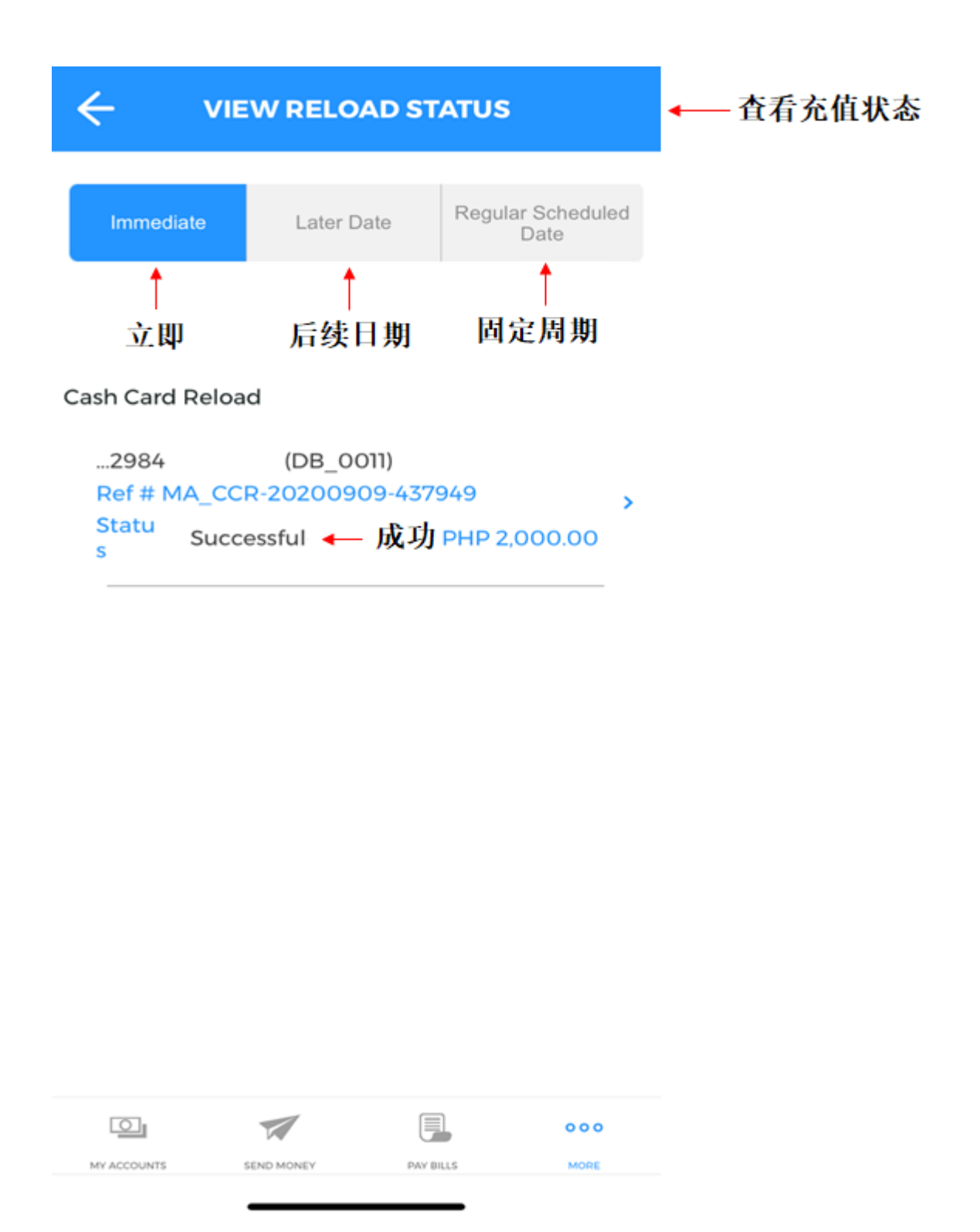

| ← cas                    | H CARD RELO                       | AD DETAIL | S    | ◀── 现金卡充值信息 |
|--------------------------|-----------------------------------|-----------|------|-------------|
| Reference N<br>MA_CCR-20 | o. — 编号<br>200909-437949          |           |      |             |
| From Accou<br>2984 (DB_  | nt 🔶 转出则<br>0011)                 | 《户        |      |             |
| To Account<br>5451 (TEST | <mark>← 現金</mark> 卡号<br>CASHCARD) | 码         |      |             |
| Amount<br>PHP 2,000.0    | — 金薇<br><sup>10</sup>             |           |      |             |
| Remarks 🗲                | — 备注                              |           |      |             |
| Transaction<br>Immediate | Type 🔶 账户                         | 「类型       |      |             |
| Payment Da<br>09/09/2020 | te ←— 支付日                         | 圳         |      |             |
| Status                   | - 状态                              |           |      |             |
|                          |                                   |           |      |             |
|                          |                                   |           |      |             |
|                          |                                   |           |      |             |
|                          |                                   |           |      |             |
|                          |                                   |           |      |             |
|                          |                                   |           |      |             |
|                          |                                   |           |      |             |
|                          |                                   |           | 000  |             |
| MY ACCOUNTS              | SEND MONEY                        | PAY BILLS | MORE |             |
|                          |                                   |           |      |             |

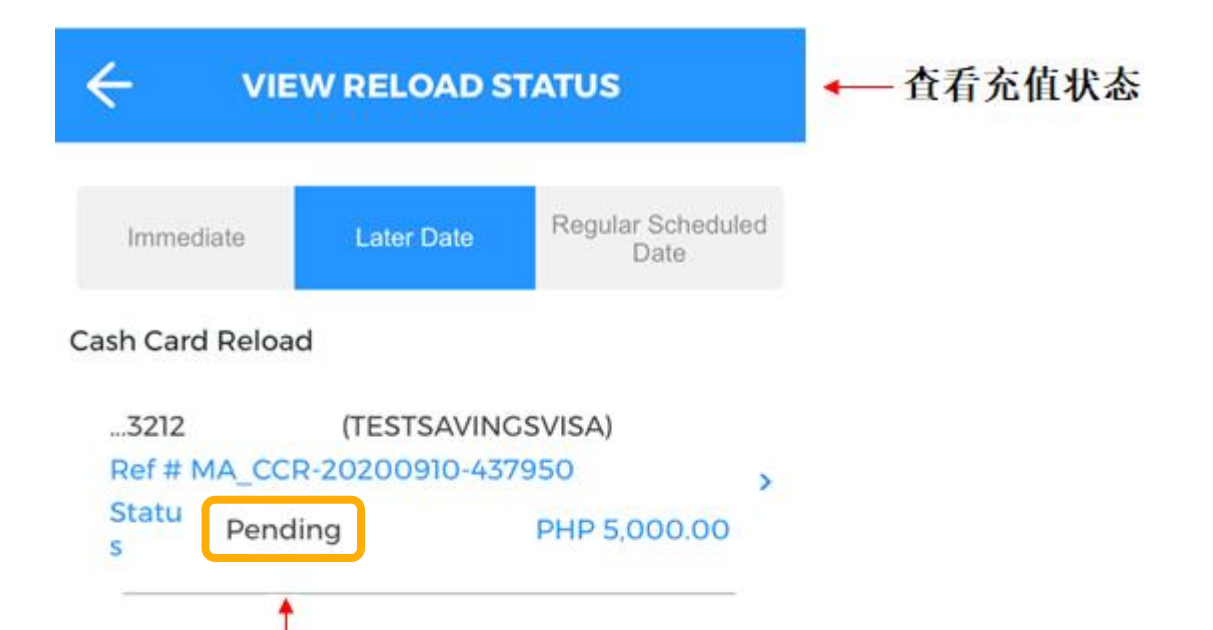

等待中

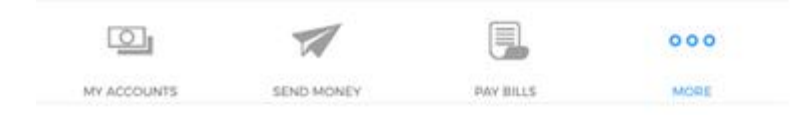

## $\leftarrow$ CASH CARD RELOAD DETAILS

- 现金卡充值信息

•

| Reference No.<br>MA_CCR-2020    | <b>← 编号</b><br>00910-437950 |           |      |
|---------------------------------|-----------------------------|-----------|------|
| From Account<br>3212 (TESTSA    | ← 转出则<br>(VINGSVISA)        | 长户        |      |
| To Account -                    | 现金卡号<br>ASHCARD)            | 码         |      |
| Amount <b>4</b><br>PHP 5,000.00 | 金额                          |           |      |
| Remarks ┥                       | - 备注                        |           |      |
| Transaction Ty<br>Later Date    | pe 🔶 账户                     | 口类型       |      |
| Payment Date<br>09/13/2020      | ← 支付।                       | 日期        |      |
| Status<br>Pending               | 状态                          |           |      |
|                                 |                             |           |      |
|                                 |                             |           |      |
|                                 |                             |           |      |
|                                 |                             |           |      |
|                                 |                             |           |      |
|                                 | -                           |           | 000  |
| MY ACCOUNTS                     |                             |           |      |
|                                 | SEND MONEY                  | PAY BILLS | MORE |